## Alphakids Pro 管理系統安裝及操作書明書

## 壹、 Alphakids Pro 管理系統安裝說明

步驟一:請用 Google Chrome 連結至<u>比爾郭英語學習網</u>,在功能選單下,One English Online System 軟體下載區,點選「Management System for Alphakids Pro & ABC」。

|                        | Snakes                | Rainforest I                                        | Birds Fi    | refighters | Alpine search Dog         |
|------------------------|-----------------------|-----------------------------------------------------|-------------|------------|---------------------------|
| 聽打及翻譯綜合測驗              |                       | 點數:40                                               | 彩 雪         | b數:40 點    | 點數: <b>40</b> 點           |
| 英語能力測驗區                |                       |                                                     | T I I I I I |            | MORE                      |
| 圖書館                    |                       |                                                     |             |            | PMORE                     |
| 購物車                    |                       | 6 6 6 6 6<br>10 1 1 1 1 1 1 1 1 1 1 1 1 1 1 1 1 1 1 |             |            |                           |
| 紅利好禮                   | 「                     | 譽榜                                                  | 0           | Knou       | dedge is power.<br>o∰#₽≠₽ |
| 相關連結                   | 2 1 3                 | HONOK KO                                            |             |            | OUT AN AC 77 2            |
| 操作手冊                   | N                     | 關讀數量                                                |             | 總測廠        | 教量                        |
| 聯絡我們                   |                       | 周均之插                                                | dE 90       |            |                           |
| One English Online Sys | Alphakids Pro ABC     | 嘉義縣秀林國小                                             | sles15234   | 許同學        | 1172                      |
| 軟體下載區                  | FluSpeak              | Billkuo特別家教班                                        | gt15005     | 李同學        | 1063                      |
| 免費教學資源                 | FluSpeak 4Skill       | 嘉義縣秀林國小                                             | sles15208   | 郭同學        | 833                       |
| -                      | Alphakids Pro –V1     | 嘉義縣秀林國小                                             | sles15340   | 侯同學        | 807                       |
| -                      | Alphakids Pro –V2     | 嘉義縣秀林國小                                             | sles15149   | 何同學        | 670                       |
| 聯絡我們                   | Alphakids Pro –V3     | 嘉義縣秀林國小                                             | sles15224   | B同學        | 658                       |
| ● 肥效味明                 | Alphakids Pro –V4     | 嘉義縣平林國小                                             | ples15010   | 林同學        | 647                       |
| 08:00~17:00            | Alphakids Pro _V5     | Billkuo特別家教班                                        | 61675       | 郭同學        | 621                       |
| EL 03-2346650          | Alphakids Pro –V6     | 全國國小                                                | cy3420104   | 嘉同學        | 603 *                     |
|                        | Alphakids Pro -V7     |                                                     |             |            |                           |
| 瀏覽人數:267313            | Alphakids Pro –V8     |                                                     |             |            |                           |
| 溯身維護:<br>百人企签館問股份有限八司  | Alphakids Pro –V9     |                                                     |             |            |                           |
| 二八正 目期回波は 月間(ムリー       |                       |                                                     |             |            |                           |
|                        | Management System for |                                                     |             |            |                           |

步驟二:點選後出現下圖畫面,點選下載。

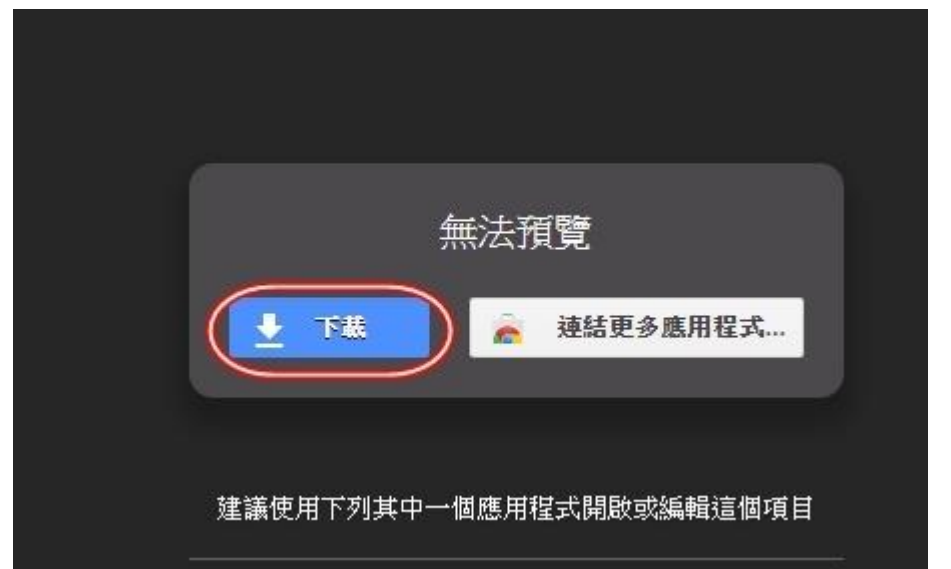

| Google 雲端硬碟無法為這個檔案掃描病毒。                                           |
|-------------------------------------------------------------------|
| <br>ManagerAlpha_setup.exe (36M)的大小超過掃描上限,您仍要下載這個檔案<br>嗎?<br>仍要下載 |

步驟四:下載後,開啟執行【ManagerAlpha\_setup.exe】,並進行安裝。 開啟檔案-安全性警告 **無法確認發行者,您確定要執行這個軟體?** 名稱: ...KUP\Downloads\ManagerAlpha\_setup.exe 發行者:發行者不明 類型:應用程式 從: D:\BACKUP\Downloads\ManagerAlpha\_set... 執行(R) 取消

☑開啟這個檔案前一定要先詢問(₩)

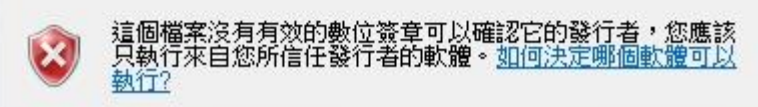

步驟五:進入安裝畫面,

| ManagerAlpha - InstallShield | Wizard                                                                                                    |
|------------------------------|----------------------------------------------------------------------------------------------------|
|                              | Preparing to Install                                                                                                    |
|                              | ManagerAlpha Setup is preparing the InstallShield Wizard,<br>which will guide you through the program setup process.<br>Please wait. |
| A SHARE                      | Configuring Windows Installer                                                                                                    |
|                              |                                                                                                    |
|                              |                                                                                                    |
| A DESCRIPTION OF THE OWNER   |                                                                                                    |
|                              | Cancel                                                                                                    |

步驟六:點選「Next」,

| 2 | Welcome to the InstallShield Wizard for<br>ManagerAlpha<br>The InstallShield(R) Wizard will allow you to modify, repair, or<br>remove ManagerAlpha. To continue, click Next. |
|---|----------------------------------------------------------------------------------------------------|
|   |                                                                                                    |
|   | < Back Next > Cancel                                                                                                    |

步驟七:點選「Finish」→安裝完成。

| eld Wizard                                                                                            |
|----------------------------------------------------------------------------------------------------|
| InstallShield Wizard Completed                                                                        |
| The InstallShield Wizard has successfully installed<br>ManagerAlpha. Click Finish to exit the wizard. |
|                                                                                                    |
|                                                                                                    |
|                                                                                                    |
| < Back Finish Cancel                                                                                  |
|                                                                                                    |

可在電腦桌面看到此捷徑。

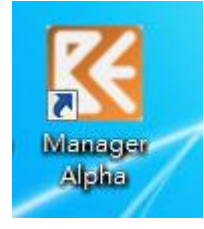

## 貳、 Alphakids Pro 管理系統操作

─ 、點選電腦桌面「Manager Alpha」 捷徑。

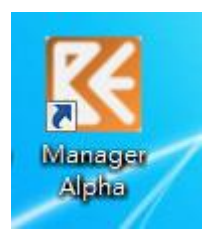

二、鍵入專屬「GroupCode」及「Password」, Login。

| K Login For Manager Alpha |                |
|---------------------------|----------------|
| AlphaKids Pro & Bk ABC Ma | anager Program |
| GroupCode Password        |                |
| Login Cancel              |                |

三、登入後,選取班級,點選「View Report」,即可見該學生成績。

| ManagerAlpha |                |         |          |             |             | le le le le le le le le le le le le le l | > |
|--------------|----------------|---------|----------|-------------|-------------|------------------------------------------|---|
| 1            | Management Sty | tem for | AlphaKid | ls Plus & B | k ABC       | QuotesTest                               |   |
| Group Code   | Class Name     | ID      | Name     | AlphaKids   | вк авс      | Valid To                                 |   |
| 63010902     | ClassA         |         | 1        | Yew Report  | View Report | 8/31/2017                                |   |
| 00010002     | ClassA         |         |          | View Report | View Report | 8/31/2017                                |   |
| Class Nama   | ClassA         |         |          | View Report | View Report | 8/31/2017                                |   |
|              | ClassA         |         | 1000     | View Report | View Report | 8/31/2017                                |   |
| ClassA       | ClassA         | ]       |          | View Report | View Report | 8/31/2017                                |   |
|              | ClassA         |         |          | View Report | View Report | 8/31/2017                                |   |
|              | ClassA         |         |          | View Report | View Report | 8/31/2017                                |   |
|              | ClassA         |         |          | View Report | View Report | 8/31/2017                                | ٦ |
|              | ClassA         |         |          | View Report | View Report | 8/31/2017                                |   |
|              | ClassA         |         |          | View Report | View Report | 8/31/2017                                |   |
|              | ClassA         |         |          | View Report | View Report | 8/31/2017                                |   |
|              | ClassA         |         |          | View Report | View Report | 8/31/2017                                |   |
|              | ClassA         |         |          | View Report | View Report | 8/31/2017                                |   |
|              | ClassA         |         |          | View Report | View Report | 8/31/2017                                | 7 |
|              | AzzelO         |         |          | View Report | View Report | 8/31/2017                                | ٦ |

## 四、個人成績顯示如下圖。

|                                                                       |                                                                                                    |                                                       |                                                        |                                                                          | User                                                                         | Id I                                                                  |                                                                                   |
|-----------------------------------------------------------------------|----------------------------------------------------------------------------------------------------|-------------------------------------------------------|--------------------------------------------------------|--------------------------------------------------------------------------|------------------------------------------------------------------------------|-----------------------------------------------------------------------|-----------------------------------------------------------------------------------|
| a AlphaKids Pro                                                       |                                                                                                    | Score Report                                          |                                                        |                                                                          | Name                                                                         |                                                                       |                                                                                   |
| Date                                                                  | Level                                                                                                    | Туре                                                  | Pro                                                    | aress(%)                                                                 | Score                                                                        |                                                                       | Total Test                                                                        |
| 01/15/2016                                                            | 1                                                                                                    | 2                                                     |                                                        | 50.0                                                                     | 16.1                                                                         | 3                                                                     | 0.0                                                                               |
| 01/06/2016                                                            | 1                                                                                                    | 1                                                     |                                                        | 66.3                                                                     | 22.6                                                                         |                                                                       | 45.8                                                                              |
| 12/30/2015                                                            | 10                                                                                                    | 1                                                     | 6                                                      | 8.3                                                                      | 3.7                                                                          |                                                                       | 0.0                                                                               |
| 01/20/2016                                                            | 2                                                                                                    | 1                                                     |                                                        | 50.0                                                                     | 16.1                                                                         |                                                                       | 0.0                                                                               |
| 02/03/2016                                                            | 2                                                                                                    | 2                                                     |                                                        | 100.0                                                                    | 39.9                                                                         |                                                                       | 0.0                                                                               |
| 12/30/2015                                                            | 24                                                                                                    | 2                                                     |                                                        | 5.0                                                                      | 2.0                                                                          |                                                                       | 0.0                                                                               |
| 02/24/2016                                                            | 3                                                                                                    | 1                                                     |                                                        | 100.0                                                                    | 40.3                                                                         |                                                                       | 0.0                                                                               |
| 03/28/2016                                                            | 3                                                                                                    | 2                                                     |                                                        | 98.8                                                                     | 27.9                                                                         |                                                                       | 0.0                                                                               |
|                                                                       |                                                                                                    |                                                       |                                                        |                                                                          |                                                                              |                                                                       |                                                                                   |
| 08/17/2016<br>點選                                                      | 4<br>上面行列Level,                                                                                                    | 1<br>即在下表                                             | 長出現該                                                   | 21.8<br>Level的言                                                          | 6.3<br>羊細成績                                                                  | 0                                                                     | 0.0                                                                               |
| 08/17/2016<br>點選<br>tails                                             | 4<br>上面行列Level,                                                                                                    | <u></u><br>即在下表                                       | 長出現該                                                   | 21.8<br>Level的評                                                          | 6.3<br><b>羊細成績</b><br>2                                                      | о<br><i>Туре</i> Origin                                               | 0.0                                                                               |
| 08/17/2016<br>點選<br>tails<br>Book                                     | 4<br>上面行列Level,<br>Book Title                                                                                                    | 1<br>即在下表<br>Text Prog.                               | E出現該 Text Score                                        | 21.8<br>Level的記<br>Level<br>Word Prog.                                   | 6.3<br><b>羊細成績</b><br>2<br>Word Score                                        | •<br><i>Type</i> Origin<br>Part Test                                  | 0.0<br>nal                                                                        |
| 08/17/2016<br>點選<br>tails<br>Book<br>Book1                            | 4<br>上面行列Level,<br>Book Title<br>My Baby Sister                                                                                              | 1<br>即在下表<br>Text Prog.<br>0.0                        | ₹出現該<br>Text Score<br>0.0                              | 21.8<br>Level的計<br>Level<br>Word Prog.<br>100.0                          | 6.3<br><b>羊紐成績</b><br>2<br>Word Score<br>36.8                                | •<br><i>Type</i> Origin<br>Part Test<br>0.0                           | 0.0<br>nal<br>StudyDa<br>11/20/20                                                 |
| 08/17/2016<br>點選<br>tails<br>Book<br>Book1<br>Book2                   | 4<br>上面行列Level,<br>Book Title<br>My Baby Sister<br>Grandpa's House                                                                           | 1<br>即在下表<br>Text Prog.<br>0.0<br>0.0                 | ₹出現該<br>Text Score<br>0.0<br>0.0                       | 21.8<br>Level的言<br><i>Level</i><br>Word Prog.<br>100.0<br>100.0          | 6.3<br><b>羊紐成績</b><br>2<br>Word Score<br>36.8<br>35.2                        | •<br><i>Type</i> Origin<br>Part Test<br>0.0<br>0.0                    | 0.0<br>nal<br>StudyDa<br>11/20/20<br>01/18/20                                     |
| 08/17/2016<br>點選<br>tails<br>Book<br>Book1<br>Book2<br>Book3          | 4<br>上面行列Level,<br>Book Title<br>My Baby Sister<br>Grandpa's House<br>I'm Brave                                                              | 1<br><b>卯在下表</b><br>Text Prog.<br>0.0<br>0.0<br>100.0 | ₹出現該<br>Text Score<br>0.0<br>0.0<br>21.2               | 21.8<br>Level的言<br>Word Prog.<br>100.0<br>100.0<br>0.0                   | 6.3<br><b>羊紐成績</b><br>2<br>Word Score<br>36.8<br>35.2<br>0.0                 | •<br><i>Type</i> Origin<br>Part Test<br>0.0<br>0.0<br>0.0             | 0.0<br>nal<br>StudyDa<br>11/20/20<br>01/18/20<br>01/19/20                         |
| 08/17/2016<br>點選<br>tails<br>Book<br>Book1<br>Book2<br>Book3<br>Book4 | 4<br>上面行列Level,<br>Book Title<br>My Baby Sister<br>Grandpa's House<br>I'm Brave<br>Living and Non-living Things                              | 1<br><b>卯在下表</b><br>0.0<br>0.0<br>100.0<br>0.0        | そ出現該 Text Score 0.0 0.0 21.2 0.0                       | 21.8<br>Level的言<br>Word Prog.<br>100.0<br>100.0<br>0.0<br>100.0          | 6.3<br><b>羊紐成績</b><br>2<br>Word Score<br>36.8<br>35.2<br>0.0<br>36.2         | • <i>Type</i> Origin Part Test 0.0 0.0 0.0 0.0 0.0                    | 0.0<br>nal<br>StudyDa<br>11/20/20<br>01/18/20<br>01/19/20<br>01/19/20             |
| 08/17/2016<br>點選<br>book<br>Book1<br>Book2<br>Book3<br>Book4<br>Book5 | 4<br>上面行列Level,<br>Book Title<br>My Baby Sister<br>Grandpa's House<br>I'm Brave<br>Living and Non-living Things<br>What's this? What's that? | 1<br><b>卯在下表</b><br>0.0<br>0.0<br>100.0<br>0.0<br>0.0 | そ出現該<br>Text Score<br>0.0<br>0.0<br>21.2<br>0.0<br>0.0 | 21.8<br>Level的言<br>Word Prog.<br>100.0<br>100.0<br>0.0<br>100.0<br>100.0 | 6.3<br><b>羊紙成績</b><br>2<br>Word Score<br>36.8<br>35.2<br>0.0<br>36.2<br>37.0 | • <i>Type</i> Origin Part Test 0.0 0.0 0.0 0.0 0.0 0.0 0.0 0.0 0.0 0. | 0.0<br>nal<br>StudyDa<br>11/20/20<br>01/18/20<br>01/19/20<br>01/19/20<br>01/20/20 |

五、關閉即可跳離該學生成績,回到該班資料表。直接關閉即可離開系統。